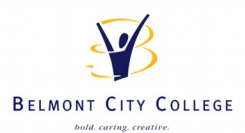

## Accessing School Internet (required in order to access the Internet over the school network)

## Go to the following web-page:

## http://certs.education.wa.edu.au/education-pki/

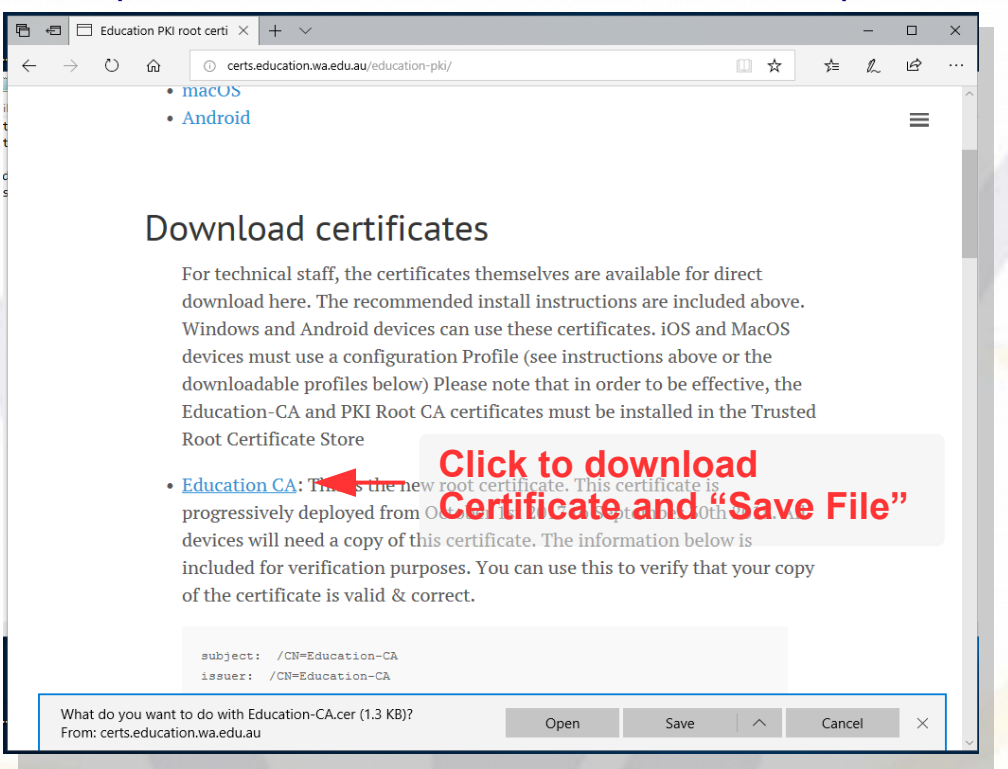

| ← → × ↑ ↓ > This PC > Downloads                                                                                                    |      |            | ✓ 🔁 Search Dow                                                                                                 |                                                                                                    |                                                              |
|----------------------------------------------------------------------------------------------------|------|------------|----------------------------------------------------------------------------------------------------|----------------------------------------------------------------------------------------------------|--------------------------------------------------------------|
| Quick access Desktop Downloads OneDrive This PC JD Objects Decktop Documents Desktop Documents Desktop Documents Documents Documents Documents | Name | Aads       | Date modified<br>11/4/2019 11:59 AM<br>Right <sup>1/</sup> Click<br>certificate <sup>a</sup> a<br>"Install Cer | Type Size<br>Security Certificate<br>Application<br>Completion<br>Completion<br>C | 2 KB<br>2 KB<br>2 KB<br>2 KB<br>2 KB<br>2 KB<br>2 KB<br>2 KB |
| Pictures                                                                                                    |      | Properties |                                                                                                    |                                                                                                    |                                                              |
| The second second second second second second second second second second second second second second second se                                |      |            |                                                                                                    |                                                                                                    |                                                              |

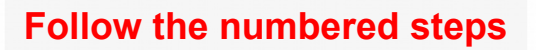

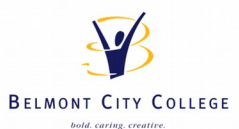

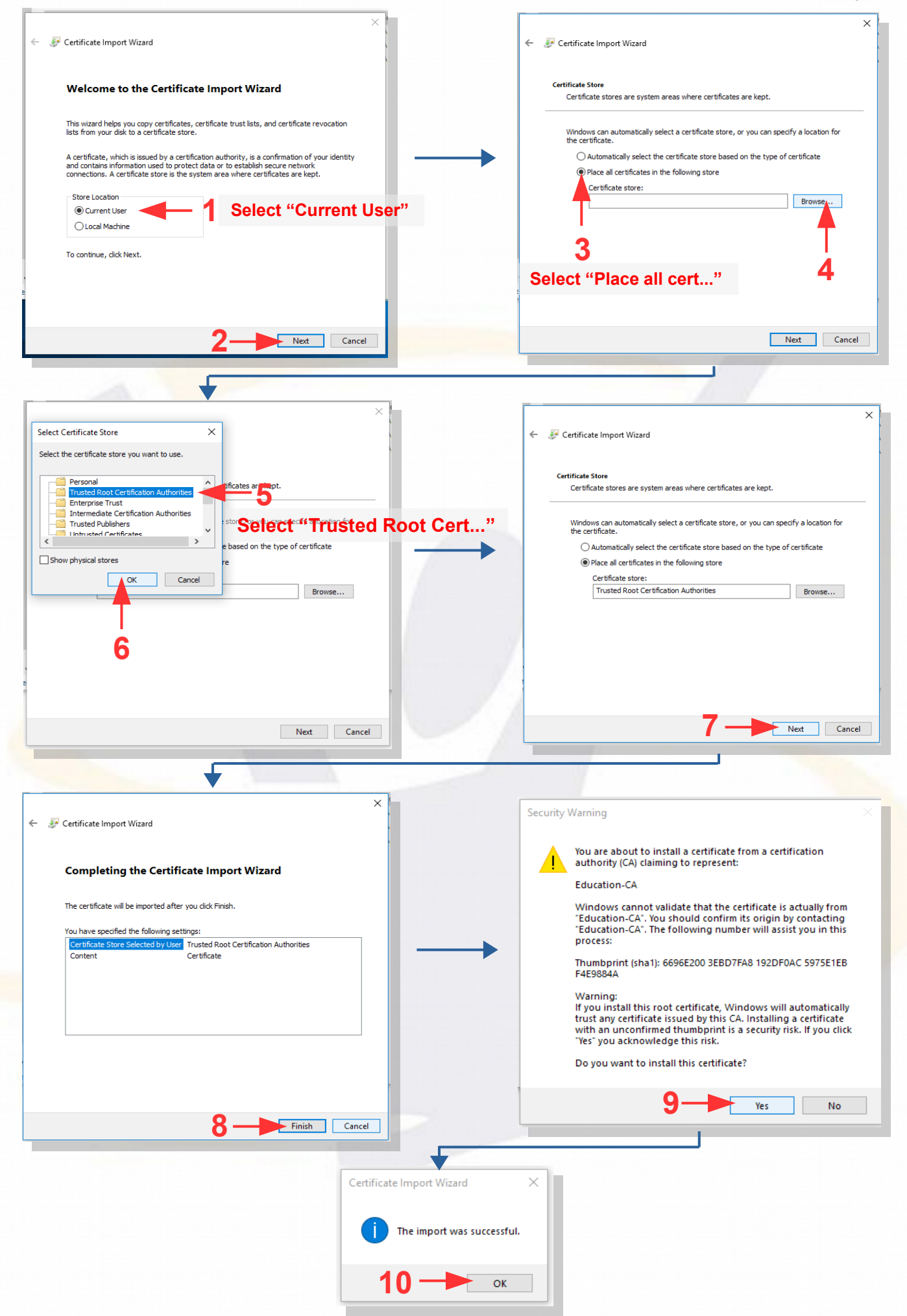